## **Qmlativ Student Course Request Entry**

- 1. To enter course requests for next school, log into **Student Access** at <u>https://www.q.wa-k12.net/mercer</u>.
- 2. Click the Tile "Course Requests Mercer Island" to begin.

| SKYWARD'              | A Care and a care a care a car | the second second secon | The state of the state of the s | The second second secon | the state of the state of the s | What's New      |
|-----------------------|----------------------------------------------------------------------------------------------------|----------------------------------------------------------------------------------------------------|----------------------------------------------------------------------------------------------------|----------------------------------------------------------------------------------------------------|----------------------------------------------------------------------------------------------------|-----------------|
| 😑 ★ 🟠 Q STUDENT ACCES | SS                                                                                                    |                                                                                                    |                                                                                                    |                                                                                                    |                                                                                                    |                 |
| Student Access        |                                                                                                    |                                                                                                    |                                                                                                    |                                                                                                    |                                                                                                    |                 |
| Attendance            | Endorsements                                                                                                    | Endorsement<br>Progress                                                                                                    | Graduation Plan                                                                                                    | Portfolio                                                                                                    | Schedule                                                                                                    | Student Profile |

3. Available classes for student's grade level will be visible on the left. Click the **plus sign (+)** to add each request to the right. Students can also use the **Search bar** to find individual courses.

| Re   | quests                              |                   |                   |                     |
|------|-------------------------------------|-------------------|-------------------|---------------------|
| Ì    | )                                   |                   |                   |                     |
| VAIL | ABLE COURSES FOR                    |                   |                   |                     |
| Q    | Filter courses by Course Code, Desc | iption, or Subjec |                   |                     |
|      | 1<br>Course Description             | 1 1 2 Course Code | Earned<br>Credits | Subject Description |
| 0    | ACCOUNTING FINANCE A                | GBU111            | 0.500             | OCCUPATIONAL        |
| )    | ACCOUNTING FINANCE B                | GBU112            | 0.500             | OCCUPATIONAL        |
|      | ADV CERAMICS                        | PAV210            | 0.000             | FINE ARTS           |
| •    | ADV DIGITAL PHOTOGRAP               | FAV667            | 0.500             | FINE ARTS           |
| )    | ADV DRAWING AND PAINTI              | FAV350            | 0.500             | FINE ARTS           |
| Ð    | ADV GLASS ART                       | FAV375            | 0.500             | FINE ARTS           |
| Ð    | ADV METAL JEWELRY DESI              | FAV150            | 0.500             | FINE ARTS           |
| Ð    | ADV WHEEL THROWN CER                | FAV225            | 0.500             | FINE ARTS           |

4. Once all regular courses have been added, click the **Alternates** tab to select Alternate class options. When finished with all request entries, click **Submit Course Requests** on the right.

| se Hequests                            |                      |                                       |        |      |              |                   |                   |              |                    |                |
|----------------------------------------|----------------------|---------------------------------------|--------|------|--------------|-------------------|-------------------|--------------|--------------------|----------------|
| AILABLE COURSES FOR 2024-2             | 725                  |                                       |        |      |              |                   | December & Marrie |              |                    |                |
| C Filter courses by Course Code, Descr | iption, or Subjec    |                                       | CLeger | d MY | REQUES       | ALTERNATES        | NOTOEL ANOT       | nates        |                    |                |
| 1<br>Course Description                | 12<br>Course<br>Code | Earned Subject Description<br>Credits |        | Requ | ests:        | 4 Total Credits R | equested:         | 2.000 Maximi | um Credits: 2.000  | 1              |
| CONCERT BAND A                         | FAP311               | 0.500 FINE ARTS                       |        |      | $\uparrow^1$ |                   |                   | 1            | 2                  | -              |
| CONCERT BAND B                         | FAP312               | 0.500 FINE ARTS                       |        | -    | Cour         | rse Description   | Code              | Credits      | ubject Description | Request Source |
| CREATIVE WRITING AND P                 | WLC156               | 0.500 ENGLISH                         |        | •    | СНА          | MBER ORCHESTRA A  | FAP660            | 0.500 F      | INE ARTS           | Student        |
| CREST ENG9A BLK                        | WLC167               | 0.500 ENGLISH 9 A                     |        | •    | СНА          | MBER ORCHESTRA B  | FAP661            | 0.500 F      | INE ARTS           | Student        |
| CREST HORTICULTURE A                   | WLC420               | 0.500 SCIENCE                         |        | •    | CUL          | INARY ARTS        | HFL450            | 0.500 C      | CCUPATIONAL        | Student        |
| CREST HORTICULTURE B                   | WLC425               | 0.500 SCIENCE                         |        | •    | DIGI         | TAL PHOTOGRAPHY   | FAV665            | 0.500 F      | INE ARTS           | Student        |
| CULINARY ARTS                          | HFL450               | 0.500 OCCUPATIONAL                    |        |      |              |                   |                   |              |                    |                |
| DIGITAL PHOTOGRAPHY                    | FAV665               | 0.500 FINE ARTS                       |        |      |              |                   |                   |              |                    |                |
| DIRECTED STUDY A                       | LND111               | 0.500 OTHER ELECTIVES                 |        |      |              |                   |                   |              |                    |                |
| DIRECTED STUDY B                       | LND112               | 0.500 OTHER ELECTIVES                 |        |      |              |                   |                   |              |                    |                |
| DRAMA 1 A ACTORS STUDIO                | FAP810               | 0.500 FINE ARTS                       |        |      |              |                   |                   |              |                    |                |